## **Downloading/Printing from VMware/Onbase**

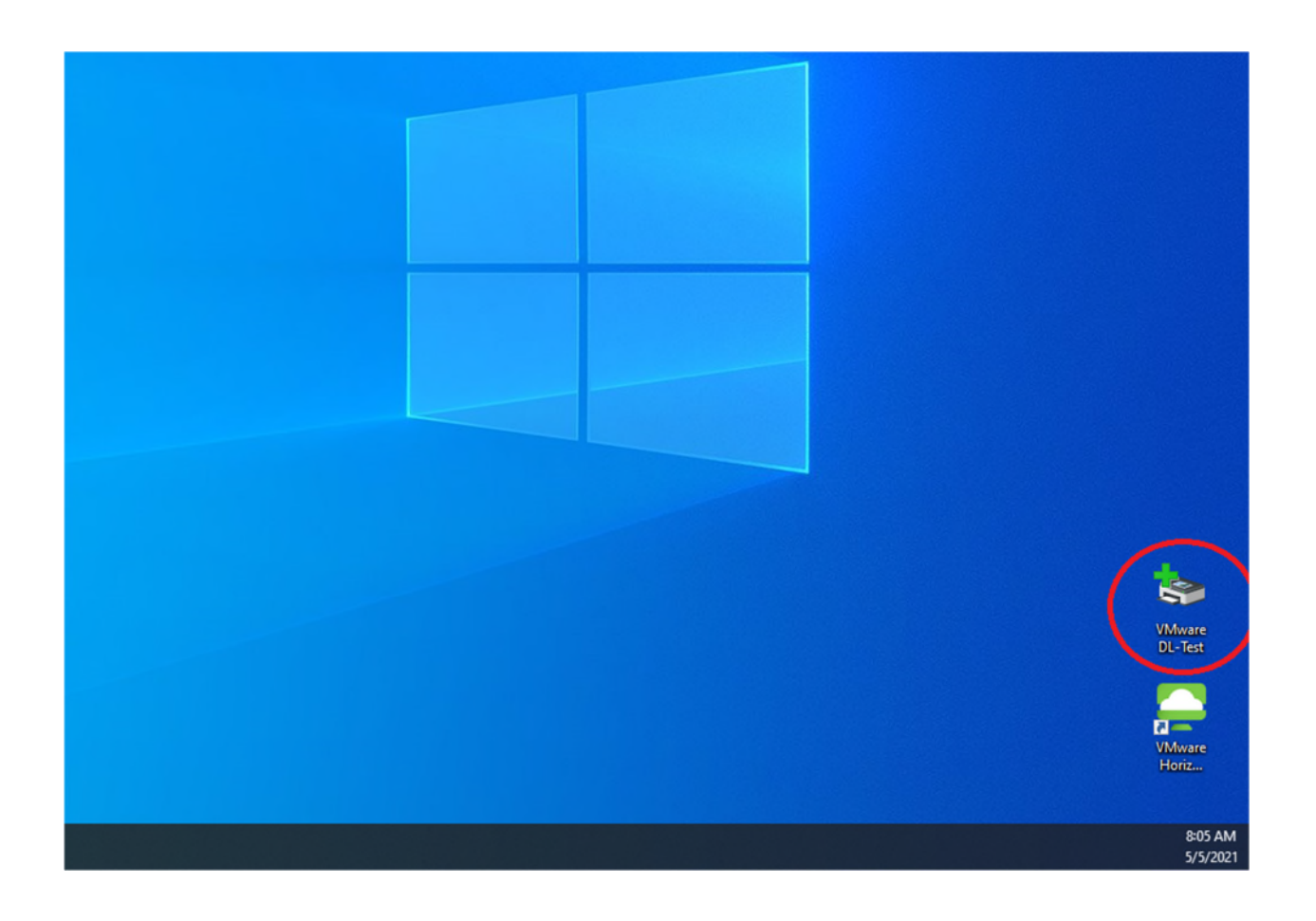

When using VMware/Onbase you will need to save the document to your computer before you are able to print. I recommend creating a folder on your desktop to easily find your downloads (you can name this whatever you want, for my purposes I have named the folder VMware DL-Test).

Next you will need to make sure that when you installed the program, you turned on your file sharing. Please refer to the Installation document on how to do this.

After you have confirmed your file sharing has been enabled you are ready to start printing/downloading. For this next part I will show you two different documents pulled from both Coins and Onbase.

Here is a Tax Roll Master Record I pulled in Coins. After hitting the first Print/Scan icon you will come to a screen like the one shown below. At the top left of the screen there are multiple icons for printing. Choose the "PDF" icon.

| C Title Search Virtual Desktop Pool                    |                                                                                                    |                                                                                                    |                                                                                                    |                      |                 | - |   |
|--------------------------------------------------------|----------------------------------------------------------------------------------------------------|----------------------------------------------------------------------------------------------------|----------------------------------------------------------------------------------------------------|----------------------|-----------------|---|---|
| ≡ Options ▼ ‡ Connect USB Device ▼ 💀 Send Ctrl-Alt-Del | ete                                                                                                    |                                                                                                    |                                                                                                    |                      |                 |   |   |
| a Taxroll Master Record Print Preview                  |                                                                                                    |                                                                                                    |                                                                                                    |                      |                 | - | ٥ |
| File                                                   |                                                                                                    |                                                                                                    |                                                                                                    |                      |                 |   |   |
| N N N N N N N N N N N N N N N N N N N                  | Page: 1 🛔 of 1 [ 🦉                                                                                                    | Q 🛛 🚺 🔠                                                                                                    | Step: 20 🛓                                                                                                    |                      |                 |   |   |
| Pages To Print Search: 0                               | Copies:                                                                                                    | 1 🛊                                                                                                    |                                                                                                    |                      |                 |   |   |
| Page Size<br>1 27,876                                  | May 5, 2021<br>Parcel: 00-0000-0103<br>Name: KINGS PEAK ENTE<br>olo Name: G S ELECTRC NC<br>Address 1: PO BOX 116<br>Address 2:<br>Cty State Zie: ALTAMONT<br>Mortgage Co:<br>Status: Active<br>Owners | DUCHESNE COUNTY<br>Tax Roll Mass<br>Serial #: AL-0010<br>RPRISES LTD<br>UT 84001-0162<br>Year: 2021 Dit<br>Interest | Property Address<br>Property Address<br>T5514 W 4000 N<br>ALTAMONT<br>Acres: 1.18<br>strict: 001 ALTAMONT (<br>Entry Date of Filin | 7:57:5<br>430826     | 96              |   |   |
|                                                        | VINCE BEAV ENTERPRICES I TO                                                                                                    | Interest                                                                                                    | Entry Date of Pilin                                                                                                    | Comment (A0610/0214) |                 |   |   |
|                                                        | KINGS PEAK ENTERPHISES LID                                                                                                    |                                                                                                    | 400020 12/20/2010                                                                                                    | (40010/0214)         |                 |   |   |
|                                                        | Property Information                                                                                                    | 2021 Val                                                                                                    | ues & Taxes                                                                                                    | 2020 Values &        | Taxes           |   |   |
|                                                        | BC02 OFFICE                                                                                                    | 0.00 72.684                                                                                                    | 72.685 1.053.79                                                                                                    | 72.684 72.685        | 1.053.79        |   |   |
|                                                        | BC07 INDUSTRIAL/MANUFACTURING                                                                                                    | 0.00 85,583                                                                                                    | 85,585 1,240.81                                                                                                    | 85,583 85,585        | 1,240.81        |   |   |
|                                                        | Totala:                                                                                                    | 1.18 33,001                                                                                                    | 191.870 2.781.73                                                                                                    | 191.856 191.870      | 2,781,73        |   |   |
|                                                        |                                                                                                    |                                                                                                    |                                                                                                    | 101,010              | 10-11 10-11 10- |   |   |
|                                                        | Property Type                                                                                                    | Year Built Square Foot                                                                                              | age Basement Size                                                                                                    | Building Type        |                 |   |   |
|                                                        | BC02 OFFICE                                                                                                    | 1949 95                                                                                                    | 2                                                                                                    | Primary Residence    |                 |   |   |

It will then take you to a screen showing where you are saving the document to. From there you want to make sure the document is saving to your computer, and not to the virtual desktop. First you will want to double click on "This PC."

| Save PDF File                                                                                                    |                       |                   |                             |        | × |
|----------------------------------------------------------------------------------------------------|-----------------------|-------------------|-----------------------------|--------|---|
| ← → ~ ↑                                                                                                    | cal Disk (C:) > Coins | ٽ ~               | , Search Coin               | s      |   |
| Organize 👻 New folde                                                                                                    | er                    |                   |                             | -      | ? |
| <ul> <li>Quick access</li> <li>Desktop</li> <li>Downloads</li> <li>Documents</li> <li>Documents</li> <li>Pictures</li> <li>OneDrive</li> <li>This PC</li> <li>SystemDisposableDis</li> </ul> | Name                  | No items match yo | Date modified<br>ur search. | Туре   |   |
| 💣 Network                                                                                                    | <                     |                   |                             |        |   |
| File name: 00-00                                                                                                    | 00-0244               |                   |                             |        |   |
| Save as type: pdf                                                                                                    |                       |                   |                             |        | ` |
| <ul> <li>Hide Folders</li> </ul>                                                                                                    |                       |                   | Save                        | Cancel |   |

Next choose "Network Drive (Z:)." That is your computer on the network. Drop down that file destination and then find your Desktop. Once that is found you can double-click on your preferred destination for the download. This is why I suggested creating a folder on your desktop. I will be saving to that location.

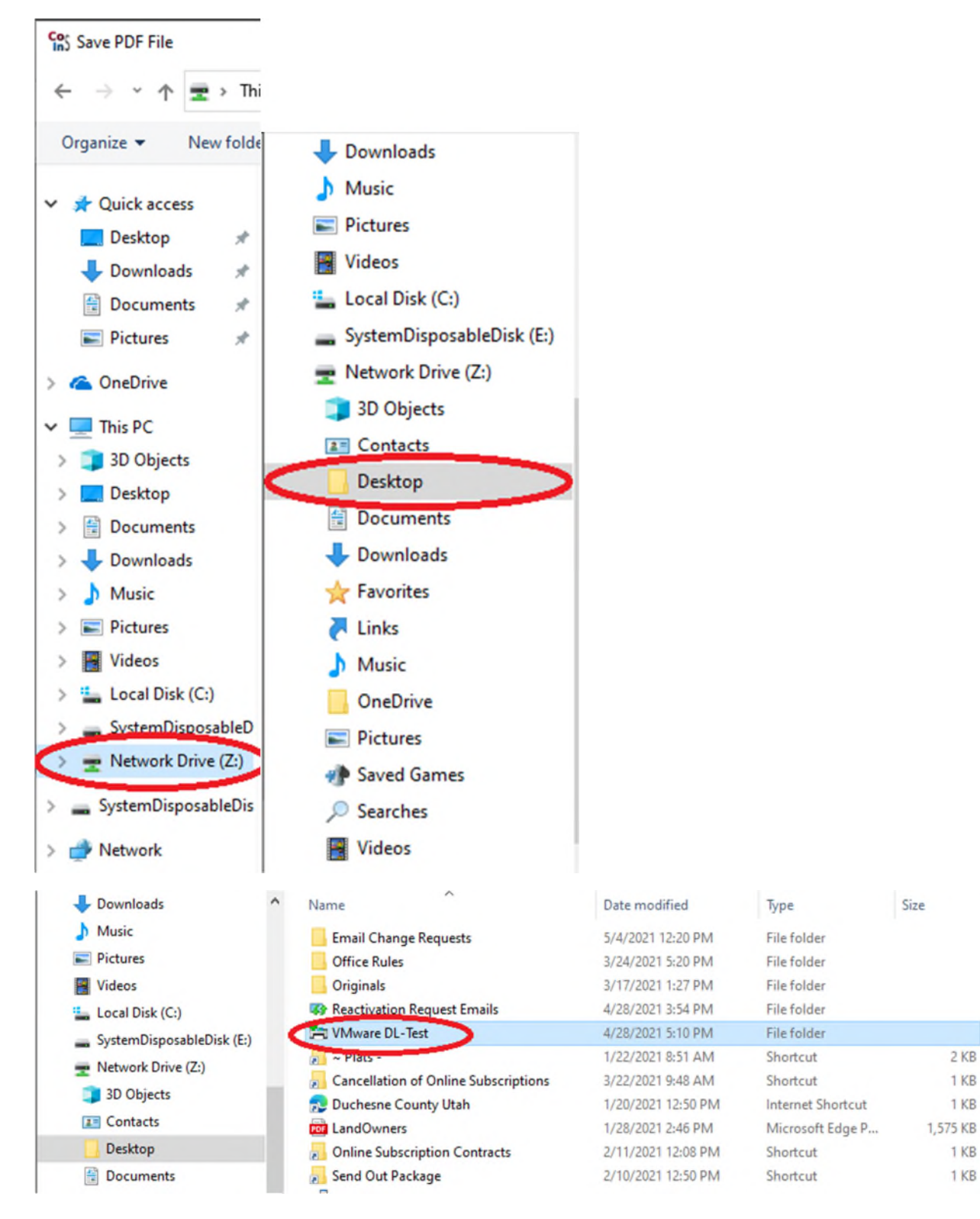

If you are printing a document from Onbase, the only difference is that instead of clicking the print icons in the upper left side of the screen, you'll have a screen like this.

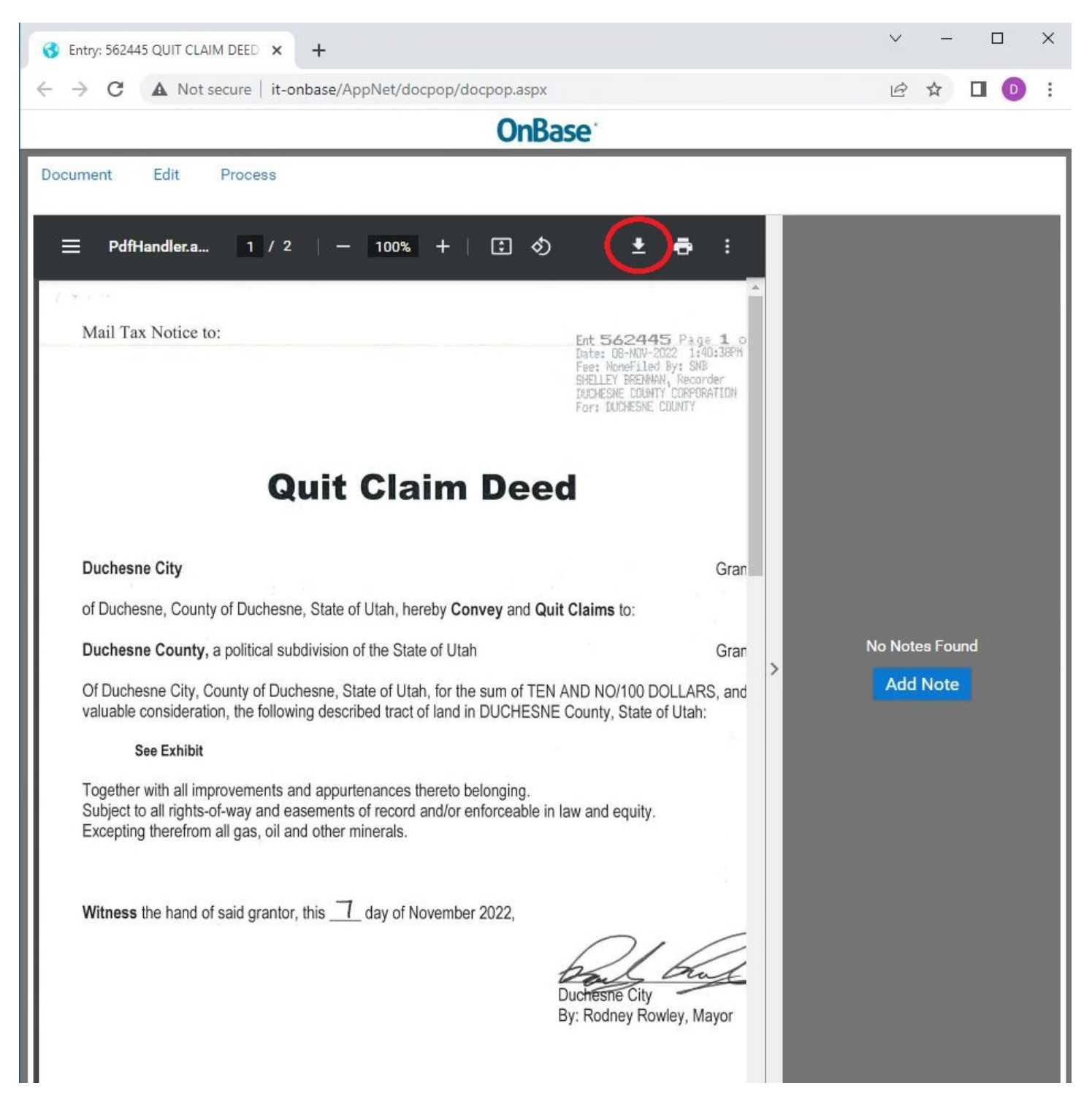

Click on the download arrow, and then follow the same steps as previously listed. Additionally, you can click on the print icon, and choose "Print to PDF."